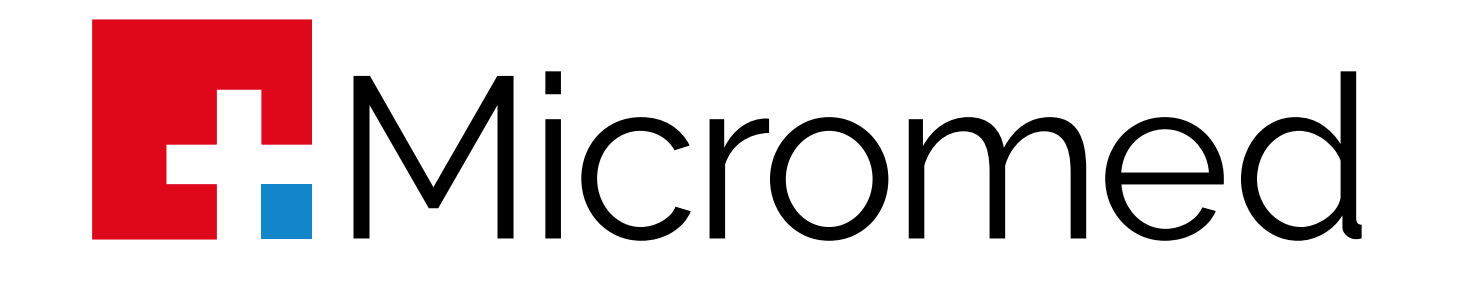

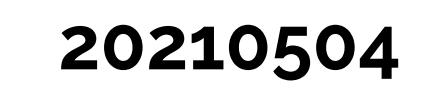

### Condições Básicas para funcionamento DICOM

### Os passos abaixo devem ser seguidos para que o Wincardio funcione em DICOM:

Garanta que o seu IS (Information System) gere agendas em Worklist no padrão DICOM. Crie 1) uma agenda específica para a Modality;

No seu servidor de Worklist crie um Etitle. Exemplo de nome para o ETitle: ECG\_Sala1. 2) Vincule a Worklist para o IP fixo do micro no qual o equipamento será instalado;

No seu servidor PACS crie um ETitle para o equipamento Micromed. Exemplo de nome 3) para o ETitle: ECG\_Sala1. Vincule este ETitle ao IP fixo do micro no qual o equipamento será instalado;

Instale o software para o funcioamento do equipamento Micromed. 4)

Feita a instalação do programa garanta que os usuários do computador tenham Controle 5) Total sobre as seguintes pastas e suas respectivas sub-pastas e arquivos:

a. C:/Arquivos de Programas (x86)/Micromed ou C:/Arquivos de Programas/Micromed (em caso de Sistemas Operacionais de 32 Bits);

b. C:/User/Plublic/Micromed

Abra o navegador e vá para a página https://thundera.com.br/dicom . Como esta página é 6) HTTPS, a porta 443 deve estar aberta. Garanta que isto esteja feito;

Em caso de sucesso, feche o navegador. O Wincardio permanece aberto; 7)

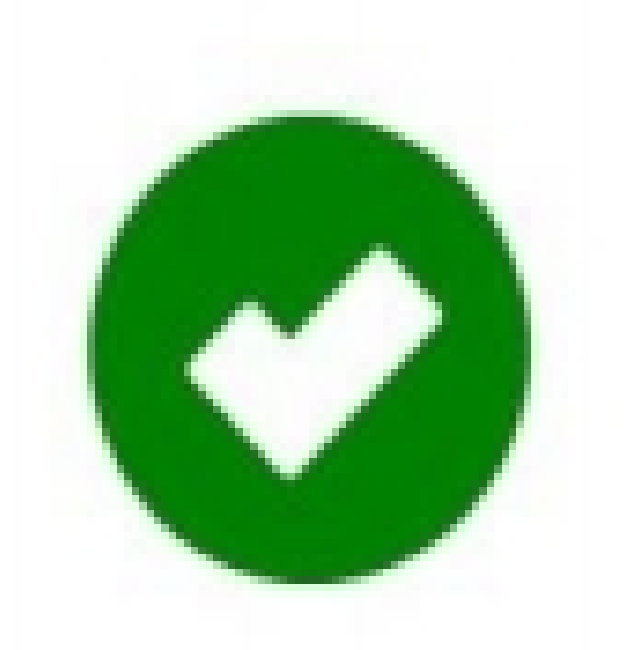

Parabéns! Se você chegou até aqui, basta voltar a seguir os passos do documento que está em suas mãos para fazer com que seu equipamento funcione em DICOM.

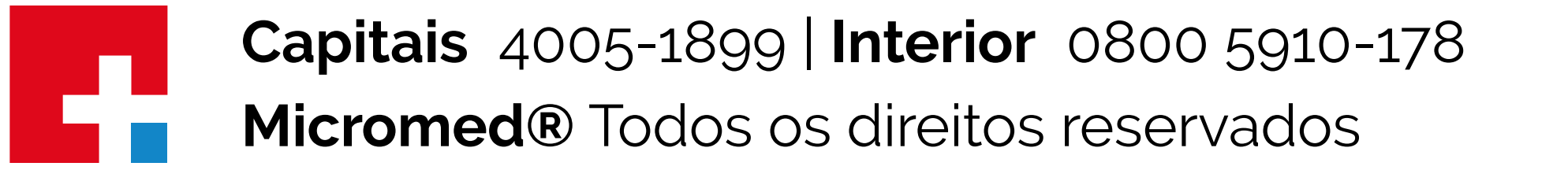

Pré Vendas

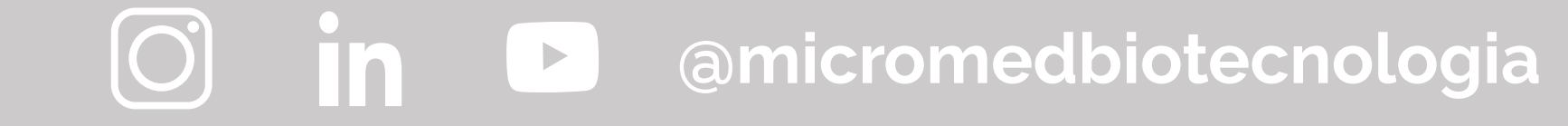

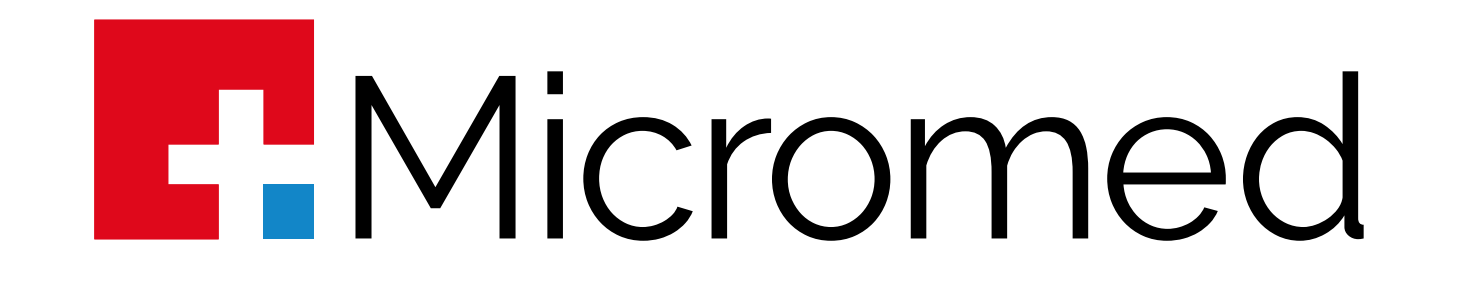

# 8) Na barra de menus do software vá para Configuração – Configurações Gerais. A tela abaixo será mostrada:

| Apelio     Apelio     Endereço     E-Mail     Telefone     Logotipo (Ideal: 1417X566)     Alterar Logotipo                                                                                                    | Dados do Serviço             | Padrões do Sistema | Dados Default | Rede      | Dicom    | ONE |         |
|----------------------------------------------------------------------------------------------------|------------------------------|--------------------|---------------|-----------|----------|-----|---------|
| Image: Second second second | Iome da Clínica —            |                    |               |           |          |     | Apelido |
|                                                                                                    | E-Mail Felefone Alterar Logo | tipo               | Logotipo      | (Ideal: 1 | 417X566) |     |         |
|                                                                                                    |                              |                    |               |           |          |     |         |

9) Caso sua instituição use Proxy para acesso à internet, vá para a aba Rede e configure os campos pedidos. Veja imagem abaixo:

| Dados do Serviço | Padrões do Sistema | Dados Default | Rede | Dicom | ONE |  |
|------------------|--------------------|---------------|------|-------|-----|--|
|                  |                    |               |      |       |     |  |
| Proxy            |                    |               |      |       |     |  |
| Usar proxy       |                    |               |      |       |     |  |
|                  |                    |               |      |       |     |  |
| Endereço         |                    |               |      |       |     |  |
| Porta            |                    |               |      |       |     |  |
| lleuário         |                    |               |      |       |     |  |
| Usuano           |                    |               |      |       |     |  |
| Senha            |                    |               |      |       |     |  |
|                  |                    |               |      |       |     |  |
|                  |                    |               |      |       |     |  |
|                  |                    |               |      |       |     |  |

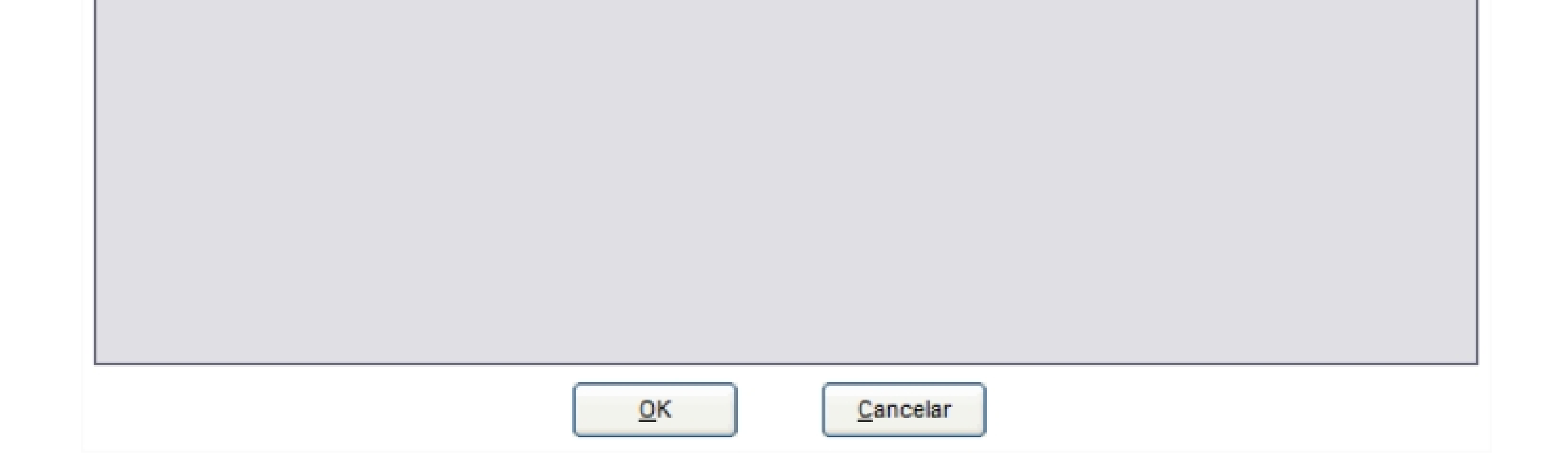

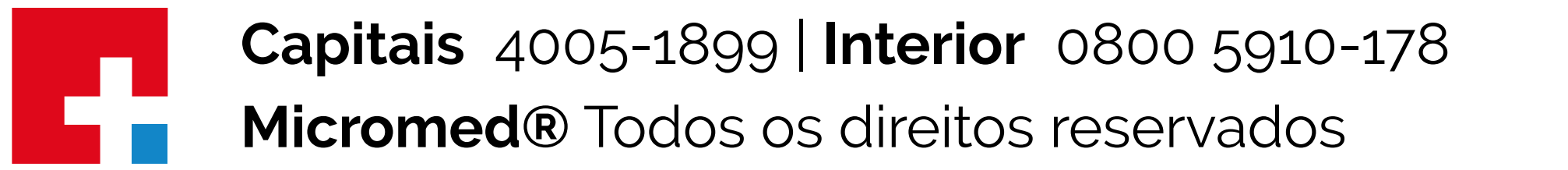

Pré Vendas

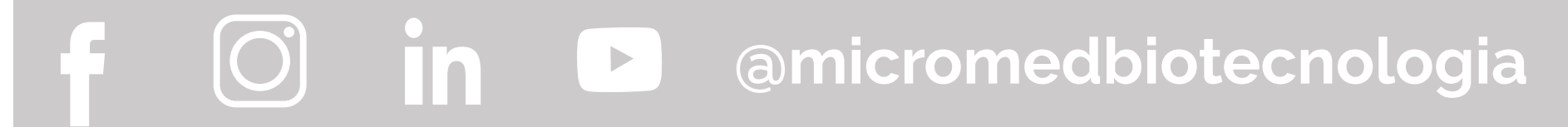

20210504

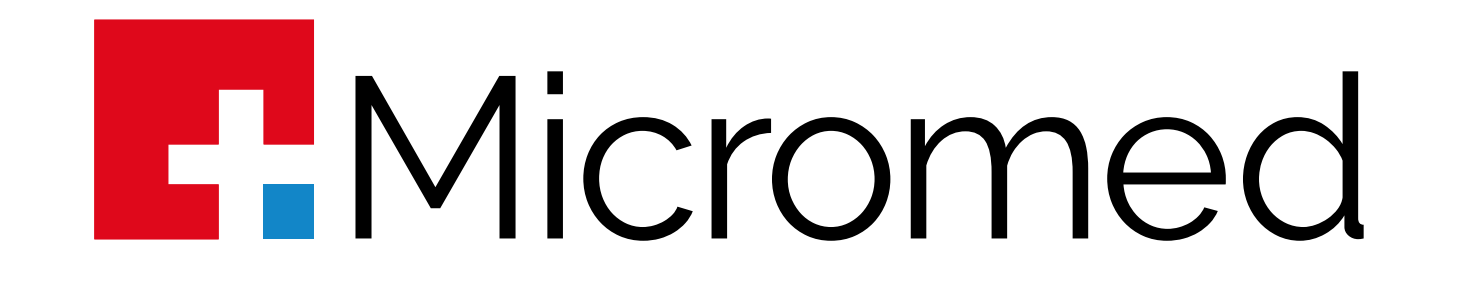

•

# 8) Na barra de menus do software vá para Configuração – Configurações Gerais. A tela abaixo será mostrada:

| Apelio     Apelio     Endereço     E-Mail     Telefone     Logotipo (Ideal: 1417X566)     Alterar Logotipo                                                                                                    | Dados do Serviço             | Padrões do Sistema | Dados Default | Rede      | Dicom    | ONE |         |
|----------------------------------------------------------------------------------------------------|------------------------------|--------------------|---------------|-----------|----------|-----|---------|
| Image: Second second second | Iome da Clínica —            |                    |               |           |          |     | Apelido |
|                                                                                                    | E-Mail Felefone Alterar Logo | tipo               | Logotipo      | (Ideal: 1 | 417X566) |     |         |
|                                                                                                    |                              |                    |               |           |          |     |         |

9) Caso sua instituição use Proxy para acesso à internet, vá para a aba Rede e configure os campos pedidos. Veja imagem abaixo:

| Dados do Serviço | Padrões do Sistema | Dados Default | Rede | Dicom | ONE |  |
|------------------|--------------------|---------------|------|-------|-----|--|
|                  |                    |               |      |       |     |  |
| Proxy            |                    |               |      |       |     |  |
| Usar proxy       |                    |               |      |       |     |  |
| Endereço         |                    |               |      |       |     |  |
| Porta            |                    |               |      |       |     |  |
| Usuário          |                    |               |      |       |     |  |
| Senha            |                    |               |      |       |     |  |
|                  |                    |               |      |       |     |  |
|                  |                    |               |      |       |     |  |
|                  |                    |               |      |       |     |  |
|                  |                    |               |      |       |     |  |

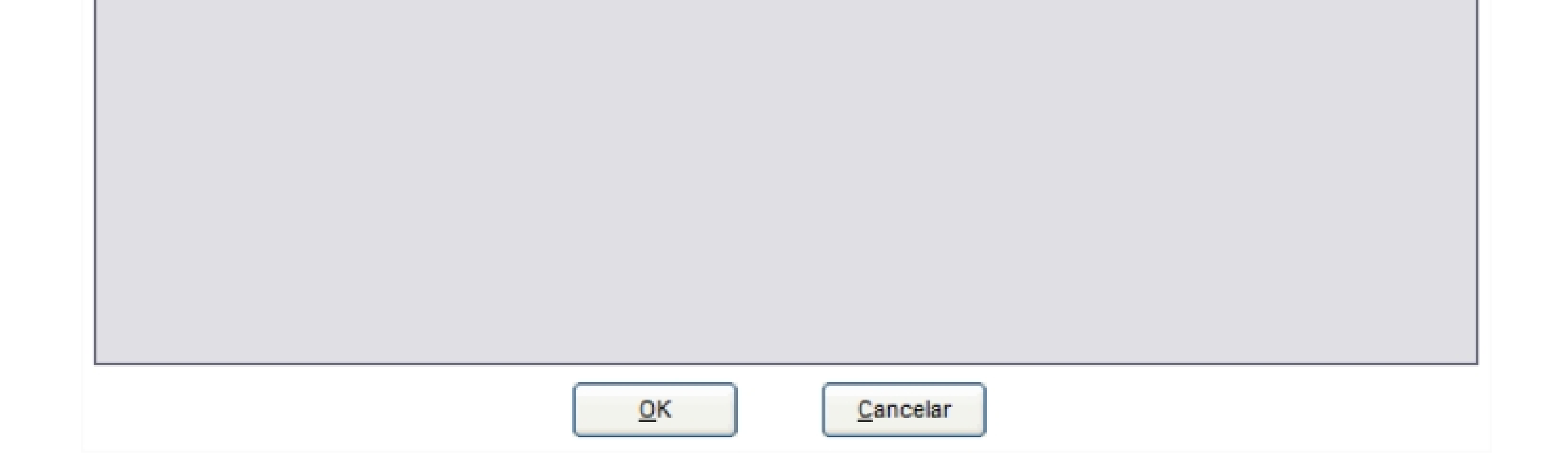

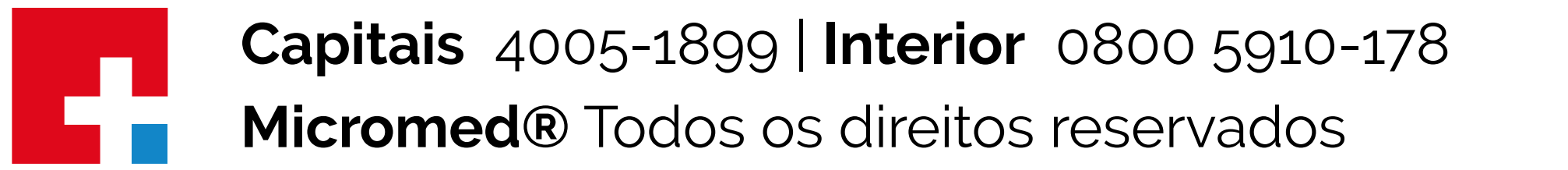

Pré Vendas

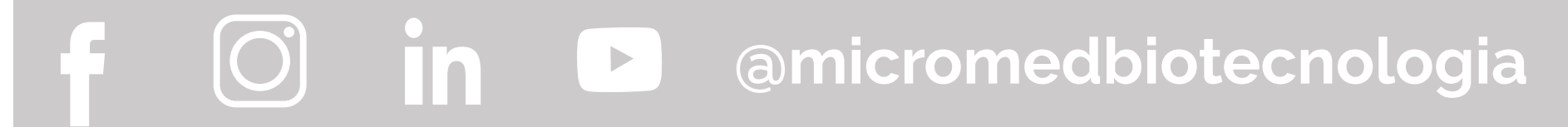

20210504

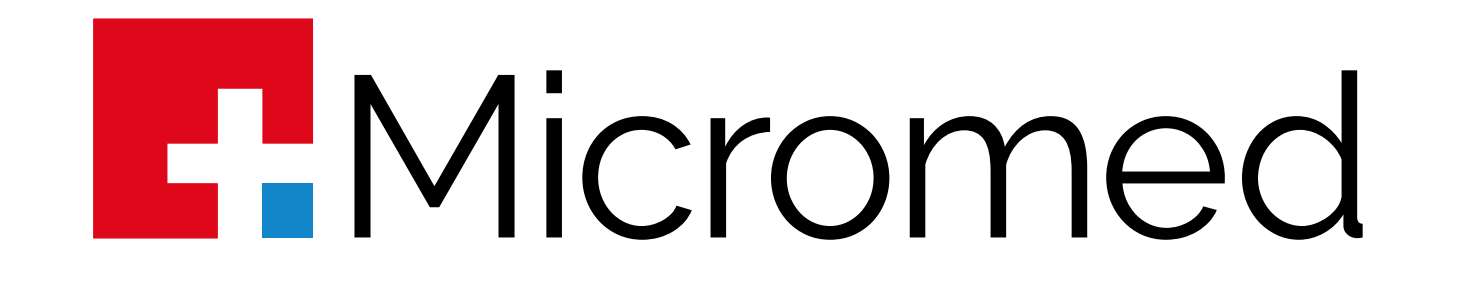

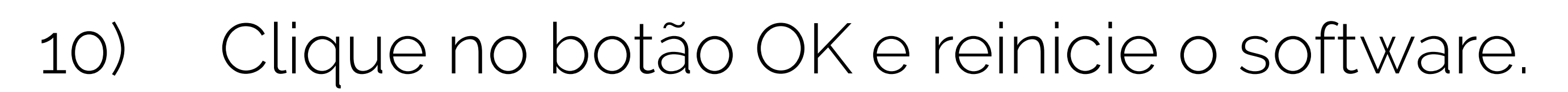

11) Neste momento vamos configurar o software para o trabalho com o DICOM:
 a. Na barra de menus vá para Configuração – Configurações Gerais;
 b. Clique na aba DICOM. A tela abaixo será mostrada:

 Dados do Serviço
 Padrões do Sistema
 Dados Default
 Rede
 Dicom
 ONE

 Número de identificação do eletrocardiógrafo:
 0001550711

 Situação da licença de uso:
 Sem licença de uso

| Servidor Worklist                     |                                           |
|---------------------------------------|-------------------------------------------|
| Convider nors colletteste de Westfiet | Servider nere envie den deden             |
| Servidor para solicitação da viorkist | Servidor para envio dos dados             |
| 2                                     | 6                                         |
| Porta                                 | Porta                                     |
| 3                                     | 7                                         |
|                                       |                                           |
| Status do Servidor: Testar            | Status do Servidor: Testar                |
| Local Application Entity *            | Local Application Entity *                |
| 4                                     | 8                                         |
|                                       | Tanat é activation Estitut                |
| Target Application Entity *           | Target Application Entity *               |
|                                       | 9                                         |
|                                       | Apagar arquivos após envio 10             |
|                                       |                                           |
|                                       | Usar arquivos WaveForm 11                 |
|                                       | * Campos obrigatórios para o funcionament |

c. Aperte o botão Obter ou renovar licença (1);

d. Se a sua Internet estiver funcionando de acordo com as especificações descritas mais acima, a mensagem abaixo será mostrada. Clique no botão OK, feche e reinicie software.

Ativação do DICOM DICOM ativado, por favor reinicie a aplicação para finalizar a liberação.

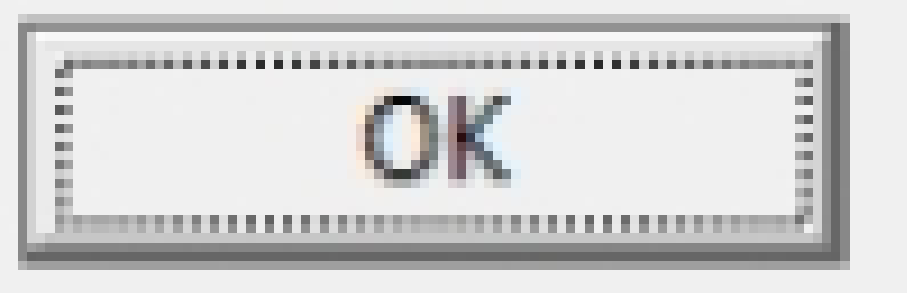

20210504

Capitais 4005-1899 | Interior 0800 5910-178 Micromed® Todos os direitos reservados

Pré Vendas

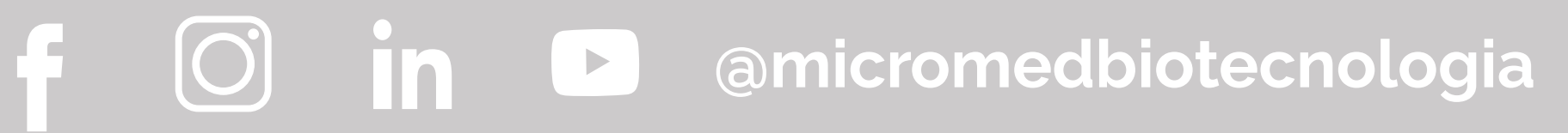

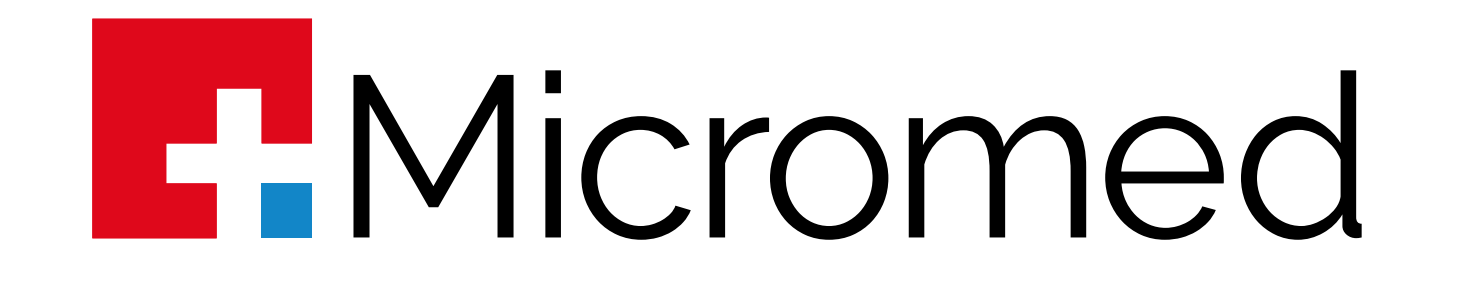

e. No campo número 2 (Servidor para solicitação da Worklist) preencha o IP fixo do Servidor de Worklist de sua instituição;

f. No campo 3 (Porta) entre com o número da porta do servidor de Worklist;

g. No campo 4 (Local Application Entity) atribua o ETitle que foi determinado no item
2 deste documento. Tenha cuidado pois o campo é Case Sensitive;

h. No campo 5 (Target Applicatioin Entity) entre com o ETitle do Servidor de Worklist;

i. No campo número 6 (Servidor para envio dos dados) preencha o IP fixo do Servidor PACS (Store) de sua instituição;

j. No campo 7 (Porta) entre com o número da porta do servidor PACS;

k. No campo 8 (Local Application Entity) atribua o ETitle que foi determinado no item3 deste documento. Tenha cuidado pois o campo é Case Sensitive;

I. No campo 9 (Target Appication Entity) entre com o ETitle do Servidor PACS;

m. Aconselhamos a deixar desligado o campo 10 (Apagar arquivos após envio). Na pasta C:/Usuarios/Publico/Micromed/Wincardio/Dicom/Temporario ficam guardados os arquivos JPG e DCM do exame. De vez em quando deve-se apagar exames antigos que já tenham o laudo.

n. O campo 11 (Usar arquivos WaveForm) por enquanto não deve ser usado pois os viewers PACS de mercado ainda não tem a capacidade de reconstruir eletrocardiogramas exportados no formato Waveform.

o. Estando tudo configurado, aperte o botão TESTAR em cada um dos servidores. O quadrado vermelho tem que ficar verde em ambos. Se isto ocorrer, em teoria tudo

#### estará configurado corretamente.

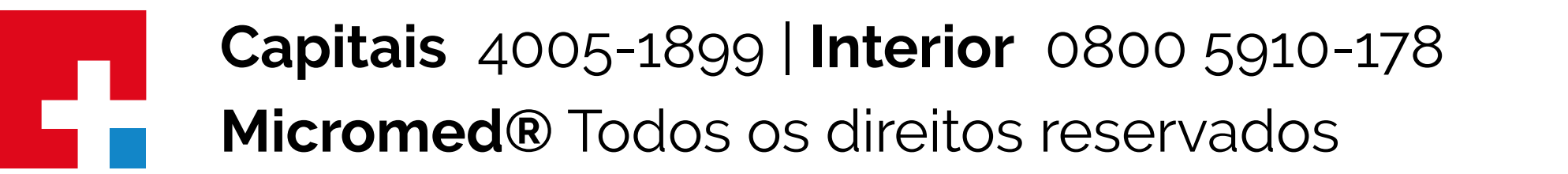

Pré Vendas

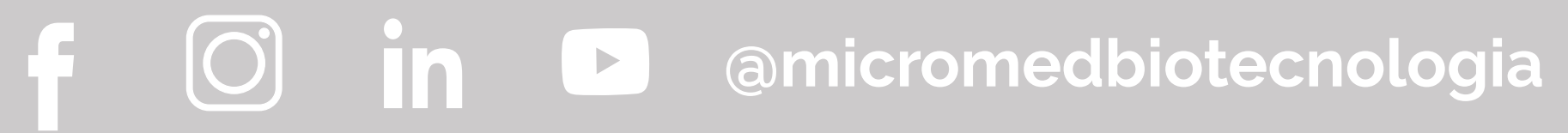

20210504

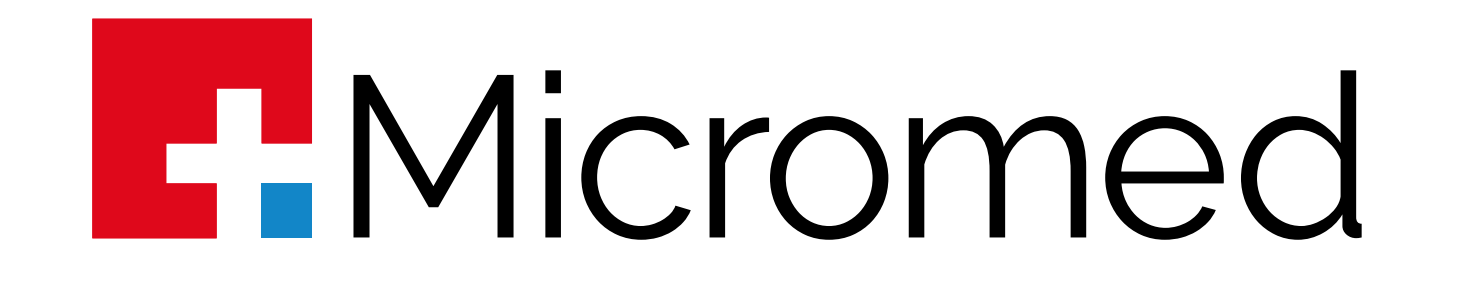

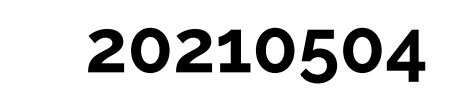

#### DICOM Statement Micromed:

1. O software deve ser instalado no computador onde os exames serão feitos. Então este computador

deverá estar configurado com IP fixo e ter autorização para a instalação do software.

2. O PACS deve aceitar a modalidade no Worklist . Então o responsável por TI deve verificar se o PACS

aceita esta modalidade e caso contrário deverá solicitar ao fabricante do PACS a configuração disto.

Tanto para Worklist quanto para STORE (para salvar o eletro no PACS).

3. Esta estação com o equipamento deve ter um nome de AETitle que também deve estar cadastrado

no PACS.

4. Ter em mãos o endereço IP do servidor PACS, da porta do Worklist e da porta do STORE.

## Etapas:

1. Habilitar a modalidade no PACS junto ao fabricante e verificar se ele está configurado para aceitar as SOP Class e Transfers Syntax das tabelas abaixo.

Definir qual será o computador que fará os exames e onde será instalado o software.
 Atribuir um IP fixo para este computador.

4. Escolher um ETitle para este computador.

5. Configurar no PACS a autorização para o ETitle e o IP do computador onde ficará instalado o software.

DICOM Conformance

O Software usa as seguintes SOP Class

| VerificationSOPClass                         | 1.2.840.10008.1.1           |
|----------------------------------------------|-----------------------------|
| FINDPatientRootQueryRetrieveInformationModel | 1.2.840.10008.5.1.4.1.2.1.1 |
| FINDModalityWorkistInformationModel          | 1.2.840.10008.5.1.4.31      |
| MOVEPatientRootQueryRetrieveInformationModel | 1.2.840.10008.5.1.4.1.2.1.2 |
| MOVEStudyRootQueryRetrieveInformationModel   | 1.2.840.10008.5.1.4.1.2.2.2 |
| SecondaryCaptureImageStorage                 | 1.2.840.10008.5.1.4.1.1.7   |

#### O Wincardio usa as seguintes Transfer Syntax

| LittleEndianImplitTransferSyntax | 1.2.840.10008.1.2 |
|----------------------------------|-------------------|

| LittleEndianExplicitTransferSyntax                                                        | 1.2.840.10008.1.2.1    |
|-------------------------------------------------------------------------------------------|------------------------|
| BigEndianExplicitTransferSyntax                                                           | 1.2.840.10008.1.2.2    |
| JPEGLSLosslessTransferSyntax                                                              | 1.2.840.10008.1.2.4.80 |
| JPEG Baseline (Process 1): Default Transfer Syntax for Lossy JPEG 8-bit Image Compression | 1.2.840.10008.1.2.4.50 |

OBS IMPORTANTE: Configure seu PACS para não fazer nenhum tratamento ou compactação no arquivo DCM recebido. O JPG que está dentro dele não deve ser trabalhado em nenhuma hipótese.

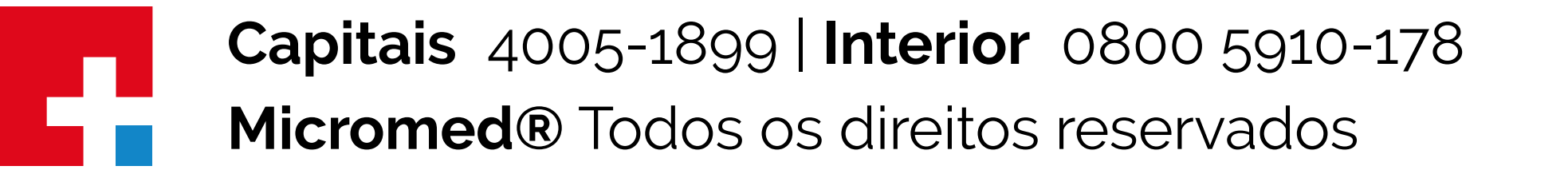

Pré Vendas

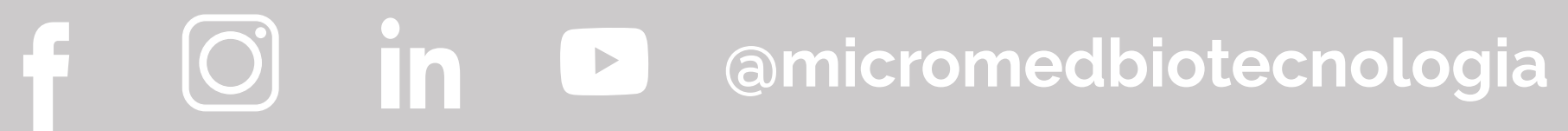